# Prevenção de oscilação de link nos switches Sx250 e Sx350

## Objetivo

A oscilação de link é uma situação na qual uma interface física no switch continuamente aumenta e diminui, três ou mais vezes por segundo, durante pelo menos 10 segundos. A causa comum geralmente está relacionada a cabo defeituoso, não suportado ou não padrão ou SFP (Small Form-Fator Pluggable) ou a outros problemas de sincronização de links. A causa da oscilação do link pode ser intermitente ou permanente.

O mecanismo de prevenção de oscilação de link minimiza a interrupção da operação do switch e da rede em uma situação de oscilação de link. Ele estabiliza a topologia da rede definindo automaticamente as portas que experimentam eventos de flap de link excessivos para as portas de estado desabilitadas por erro. Esse mecanismo também fornece tempo para depurar e localizar a causa raiz da oscilação. Uma mensagem syslog ou interceptação SNMP (Simple Network Management Protocol) é enviada para alertar sobre a oscilação de link e o desligamento de porta. A interface ficará ativa novamente somente se especificamente ativada pelo administrador do sistema.

Este artigo fornece instruções sobre como habilitar o recurso de Prevenção de oscilação de link, configurar Tempo de recuperação de erro automático e reativar uma interface suspensa no Switch Sx250 ou Sx350 Series.

### Dispositivos aplicáveis

Série SF350

Série SG350

Série SF250

Série SG250

### Versão de software

• 2.1.0.63

### Configurar a prevenção de oscilação de link

#### Habilitar prevenção de oscilação de link

Etapa 1. Faça login no utilitário baseado na Web do seu switch.

Etapa 2. No menu suspenso Modo de exibição, escolha Avançado.

| <sub>cisco</sub><br>ed S | Language:<br>Witch | English | · | Display Mode | Basic ▼<br>Basic<br>Advanced | Logout |
|--------------------------|--------------------|---------|---|--------------|------------------------------|--------|
|                          |                    |         |   |              |                              |        |

Etapa 3. Escolha **Port Management > Port Settings**.

| cisco SG350-28M                                                                                                    |  |  |
|----------------------------------------------------------------------------------------------------|--|--|
| Getting Started                                                                                                    |  |  |
| Dashboard                                                                                                    |  |  |
| Configuration Wizards                                                                                                    |  |  |
| Search                                                                                                    |  |  |
| <ul> <li>Status and Statistics</li> </ul>                                                                                                 |  |  |
| <ul> <li>Administration</li> </ul>                                                                                                    |  |  |
| <ul> <li>Port Management</li> </ul>                                                                                                    |  |  |
|                                                                                                    |  |  |
| Port Settings                                                                                                    |  |  |
| Port Settings<br>Error Recovery Settings                                                                                                  |  |  |
| Port Settings<br>Error Recovery Settings<br>Loopback Detection Settings                                                                   |  |  |
| Port Settings<br>Error Recovery Settings<br>Loopback Detection Settings<br>▶ Link Aggregation                                             |  |  |
| Port Settings<br>Error Recovery Settings<br>Loopback Detection Settings<br>▶ Link Aggregation<br>▶ UDLD                                   |  |  |
| Port Settings<br>Error Recovery Settings<br>Loopback Detection Settings<br>Link Aggregation<br>UDLD<br>PoE                                |  |  |
| Port Settings<br>Error Recovery Settings<br>Loopback Detection Settings<br>Link Aggregation<br>UDLD<br>PoE<br>Green Ethernet              |  |  |
| Port Settings<br>Error Recovery Settings<br>Loopback Detection Settings<br>Link Aggregation<br>UDLD<br>PoE<br>Green Ethernet<br>Smartport |  |  |

Etapa 4. Marque a caixa de seleção Habilitar Prevenção de oscilação de link.

Note: Por padrão, o recurso Prevenção de oscilação de link está ativado.

| P 28-Port Gigabit PoE Managed Swite |  |  |
|-------------------------------------|--|--|
| Port Settings                       |  |  |
| Link Flap Prevention: 🕑 Enable      |  |  |
| Jumbo Frames: Enable                |  |  |
| Apply Cancel                        |  |  |

Etapa 5. Clique em Aplicar para salvar as alterações no arquivo de configuração atual.

Etapa 6. Clique em Salvar para atualizar o arquivo de configuração de inicialização.

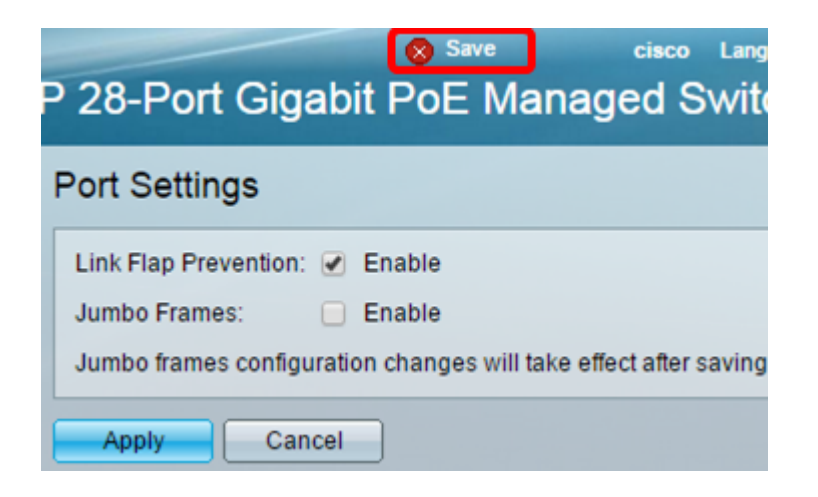

Agora, você deve ter ativado a Prevenção de oscilação de link em seu switch gerenciado Sx350 Series.

#### Configurar erro automáticoDesativar tempo de recuperação

Etapa 1. Para definir um tempo de recuperação para a interface suspensa, vá para **Gerenciamento de portas > Configurações de recuperação de erros**.

| cisco SG350-28MI                          |  |  |
|-------------------------------------------|--|--|
| Getting Started                           |  |  |
| Dashboard                                 |  |  |
| Configuration Wizards                     |  |  |
| Search                                    |  |  |
| <ul> <li>Status and Statistics</li> </ul> |  |  |
| <ul> <li>Administration</li> </ul>        |  |  |
| ✓ Port Management                         |  |  |
| Port Settings                             |  |  |
| Error Recovery Settings                   |  |  |
| Loopback Detection Settings               |  |  |
| Link Aggregation                          |  |  |
| ▶ UDLD                                    |  |  |
| ▶ PoE                                     |  |  |
| <ul> <li>Green Ethernet</li> </ul>        |  |  |
| <ul> <li>Smartport</li> </ul>             |  |  |

Etapa 2. (Opcional) Insira um valor em segundos no campo *Intervalo de Recuperação Automática*.

| Error Recovery Settings      |     |                                       |
|------------------------------|-----|---------------------------------------|
| Automatic Recovery Interval: | 300 | sec (Range: 30 - 86400, Default: 300) |

Etapa 3. Na área Automatic ErrDisable Recovery, marque a caixa de seleção **Enable Link Flap Prevention.** 

**Note:** Por padrão, a Prevenção de oscilação de link está habilitada para a Recuperação automática de errosDesabilitar.

| P 28-Port Gigabit P           | oE Managed | Language: English ▼ D<br>Switch       |
|-------------------------------|------------|---------------------------------------|
| Error Recovery Setting        | ļs         |                                       |
| Automatic Recovery Interval:  | 300        | sec (Range: 30 - 86400, Default: 300) |
| Automatic ErrDisable Recovery |            |                                       |
| Port Security:                | Enable     |                                       |
| 802.1x Single Host Violation: | Enable     |                                       |
| ACL Deny:                     | Enable     |                                       |
| STP BPDU Guard:               | Enable     |                                       |
| STP Loopback Guard:           | Enable     |                                       |
| UDLD:                         | Enable     |                                       |
| Loopback Detection:           | Enable     |                                       |
| Storm Control:                | Enable     |                                       |
| Link Flap Prevention:         | Enable     |                                       |
| Apply Cancel                  |            |                                       |

Etapa 4. Clique em Aplicar para salvar as alterações no arquivo de configuração atual.

Etapa 5. Clique em **Salvar** para atualizar o arquivo de configuração de inicialização.

|   |                                      |                            | 🚫 Save            | cisco Li           |
|---|--------------------------------------|----------------------------|-------------------|--------------------|
| F | P 28-Port Gigabit PoE Managed Switch |                            |                   |                    |
|   | Error Recovery Settings              |                            |                   |                    |
|   |                                      |                            |                   |                    |
|   | Success. To permanen                 | tly save the configuration | , go to the Copy/ | Save Configuration |
|   |                                      |                            |                   |                    |
|   | Automatic Recovery Interval:         | 300                        | sec (Range: 30 -  | 86400, Default: 30 |
|   | Automatic ErrDisable Recover         | гу                         |                   |                    |
|   | Port Security:                       | 📃 Enable                   |                   |                    |
|   | 802.1x Single Host Violation:        | Enable                     |                   |                    |
|   | ACL Deny:                            | Enable                     |                   |                    |
|   | STP BPDU Guard:                      | 📄 Enable                   |                   |                    |
|   | STP Loopback Guard:                  | 📃 Enable                   |                   |                    |
|   | UDLD:                                | Enable                     |                   |                    |
|   | Loopback Detection:                  | Enable                     |                   |                    |
|   | Storm Control:                       | Enable                     |                   |                    |
|   | Link Flap Prevention:                | Enable                     |                   |                    |
|   | Apply Cancel                         |                            |                   |                    |

Agora você deve ter configurado as configurações de Tempo de recuperação de erro automáticoDesabilitar no Switch gerenciado Sx350 Series.

#### Reativar uma interface suspensa

Etapa 1. Para verificar o status da interface errDisabled (Desabilitado) ou suspensa, vá para Port Management > Error Recovery Settings (Gerenciamento de portas > Configurações de recuperação de erros).

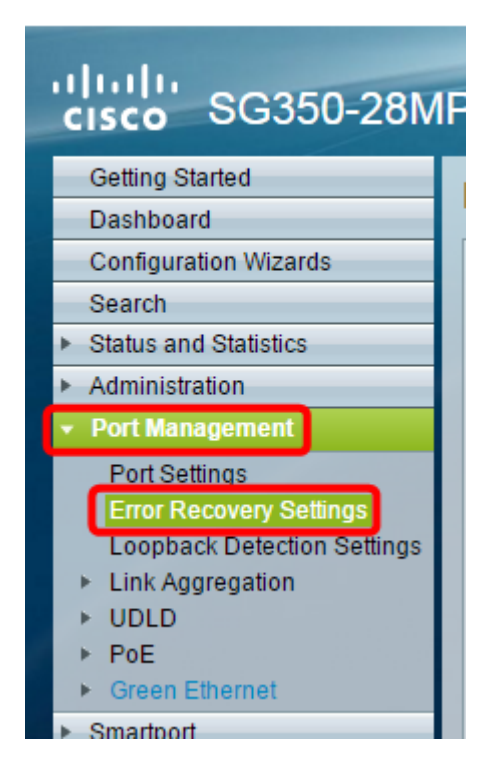

**Note:** Se uma interface for suspensa devido à Prevenção de oscilação de link, a Tabela de interface suspensa (errDisabled) mostrará as interfaces suspensas.

| P 28-Port Gigabit P                                                                                                    | cisco Language: English ▼<br>oE Managed Switch                                                                                                    |  |  |
|----------------------------------------------------------------------------------------------------|----------------------------------------------------------------------------------------------------|--|--|
| Error Recovery Setting                                                                                                    | s                                                                                                    |  |  |
| Automatic Recovery Interval:<br>Automatic ErrDisable Recover                                                                                                    | 300 sec (Range: 30 - 86400, Default<br>ry                                                                                                    |  |  |
| <ul> <li>Port Security:</li> <li>802.1x Single Host Violation:</li> <li>ACL Deny:</li> <li>STP BPDU Guard:</li> <li>STP Loopback Guard:</li> <li>UDLD:</li> <li>Loopback Detection:</li> <li>Storm Control:</li> <li>Link Flap Prevention:</li> </ul> | <ul> <li>Enable</li> <li>Enable</li> <li>Enable</li> <li>Enable</li> <li>Enable</li> <li>Enable</li> <li>Enable</li> <li>Enable</li> <li>Enable</li> <li>Enable</li> <li>Enable</li> <li>Enable</li> <li>Enable</li> </ul> |  |  |
| Apply Cancel Suspended (errDisabled) Interface Table                                                                                                    |                                                                                                    |  |  |
| Interface Suspension Reason     Interface Suspension Re     O results found.     Reactivate                                                                                                    | equais to Port Security Go Clear Filter                                                                                                    |  |  |

Etapa 2. Marque a caixa de seleção ao lado da interface que deseja reativar.

Etapa 3. Clique no botão Reativar para reativar uma interface suspensa.

Agora você deve ter reativado uma interface suspensa no Switch gerenciado Sx250 ou Sx350 Series.